# **Brookfield Town Beach**

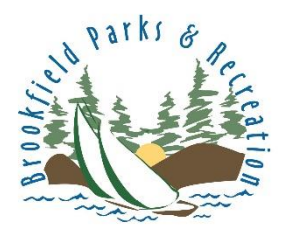

How to download your beach membership and make check in fast and easy!

INSTRUCTIONS FROM A COMPUTER

**Step 1.** Go to the Brookfield Parks and Rec website and click the Log In icon

# www.BrookfieldCT.MyRec.com

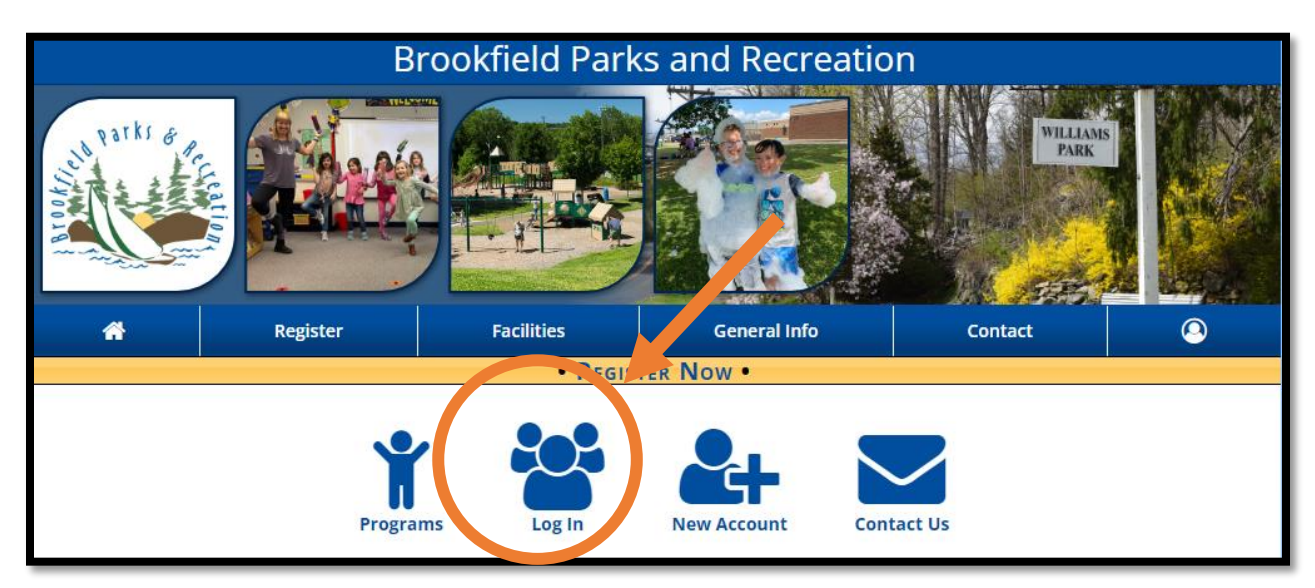

If you forgot your username or password, please contact our office via email at <u>Park&Rec@brookfieldct.gov</u>

**Step 2.** Fill in your credentials in the boxes and check of the box under your username.

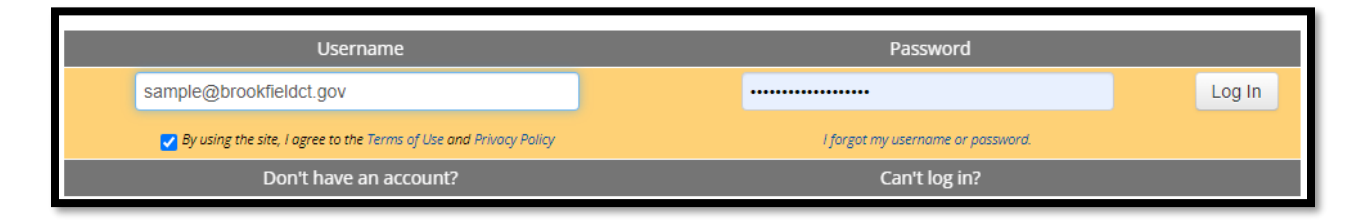

### Step 3: Click on Memberships

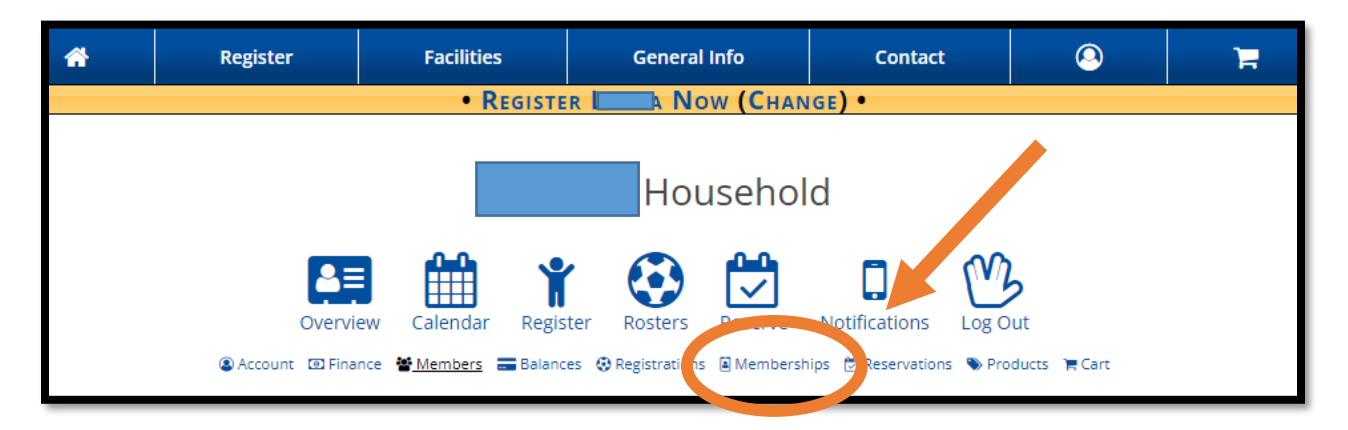

# Step 4: Click on the name of the head of the household

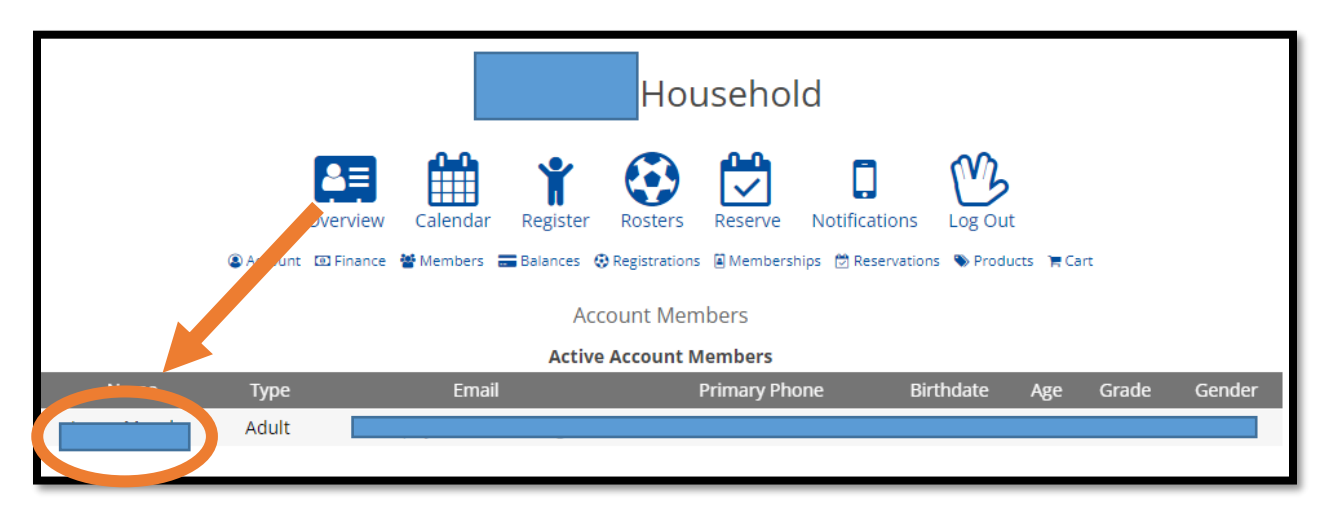

# Step 5: Click on Membership Card Scans

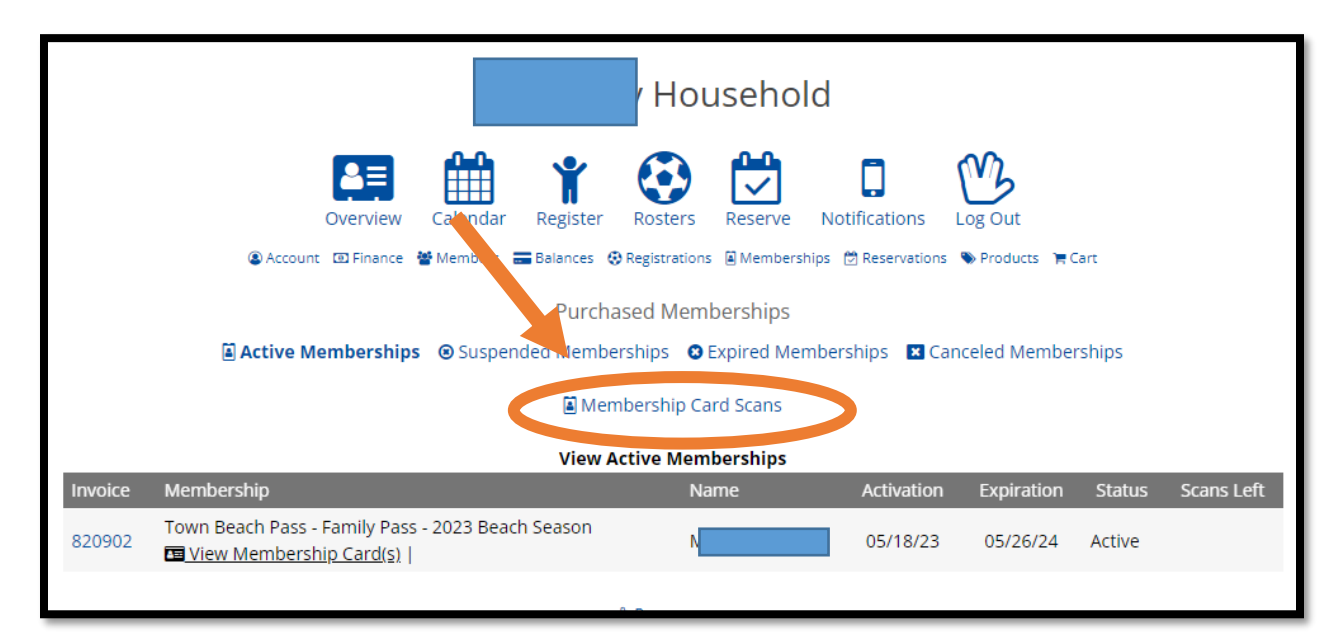

**Step 6:** Save to your device or print out your pass for your convenience

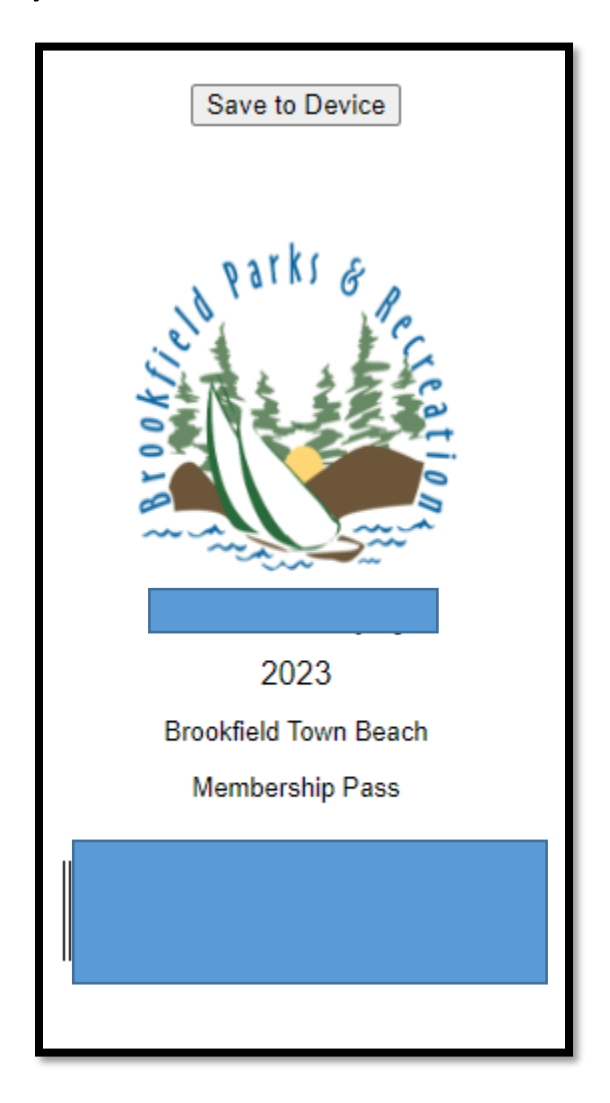